## Dear Student

A Financial Aid Offer Letter is now available to view on <u>Financial Aid Self Service</u>. You will be required to log into your Widener Account. If you have not created your Widener account, go to <u>Widener Account</u> <u>Activation</u>. Your University ID is \_\_\_\_\_.

Once you have a Widener Account, please complete the following steps to view your most recent Financial Aid Offer:

- Go to myWidener
- Be sure to login to your Widener account
- Enter "Offer Letter" in the search box
- Select My Financial Aid Offer Letter

Above "Welcome to Financial Aid" click the Financial Aid drop down to review Required Documents or your Financial Aid Offer. Visit <u>Financial Aid Letter Information</u> and familiarize yourself with the documents: "Financial Aid Offer Handout", "Graduate Loan Limits" and other valuable information.

For a full list of costs and associated fees, billing schedules, etc., you may visit <u>Widener.edu/BursarOffice</u> and look for information under Tuition and Fees. The 2024-2025 cost per credit hour is \$1,820.

Please be aware that any financial aid listed as a "loan" must be repaid. Also, if your enrollment changes, your financial aid may be adjusted. We suggest reaching out to us if you adjust the number of credit hours you are taking.

If applicable, previous versions of your Financial Aid Offer Letters are available for your reference.

If you have any questions regarding your Financial Aid Offer, please email <u>cwfinaid@widener.edu</u>. We are happy to assist you!

 Thank
 you,

 Financial Aid Office
 Videner

 Widener
 University

 Commonwealth
 Law

 School